### JABATAN AKAUNTAN NEGARA MALAYSIA

# ARAHAN KERJA SISTEM PERAKAUNAN BERKOMPUTER STANDAD KERAJAAN NEGERI (SPEKS)

| MODUL                  |   | PINJAMAN                              |   |                 |     |
|------------------------|---|---------------------------------------|---|-----------------|-----|
| TAJUK                  |   | ARAHAN BAYARAN – PINJAMAN YANG DIBERI |   |                 |     |
| <b>RUJUKAN DOKUMEN</b> |   |                                       |   | MUKA SURAT      | 1/3 |
| KELUARAN               | 1 | PINDAAN                               | 0 | TARIKH UBAHSUAI |     |

# 1.0 TUJUAN

Arahan kerja ini bertujuan untuk memberi garis panduan kepada pengguna tentang proses untuk arahan bayaran bagi pinjaman yang diberi kepada agensi.

#### 2.0 TINDAKAN

2.1 Pada skrin kemasukan Pinjaman, klik butang 5 (Arahan Bayaran).

| 🤕 Menu Utama Loan Sistem                                   | 12/02/2007 🔆 | SS ≚⊼× |  |  |  |  |  |  |
|------------------------------------------------------------|--------------|--------|--|--|--|--|--|--|
|                                                            |              |        |  |  |  |  |  |  |
| KERAJAAN NEGERI MELAKA                                     |              |        |  |  |  |  |  |  |
| Menu Utama                                                 |              |        |  |  |  |  |  |  |
| Sistem Pinjaman                                            |              |        |  |  |  |  |  |  |
|                                                            |              |        |  |  |  |  |  |  |
| Skrin Kamasukan Menu Proses Selenggara Bertanyaan Lanoran  |              |        |  |  |  |  |  |  |
|                                                            |              |        |  |  |  |  |  |  |
|                                                            |              |        |  |  |  |  |  |  |
| 1 Parameter Kawalan Sistem 4 Notis Pengeluaran             |              |        |  |  |  |  |  |  |
|                                                            |              |        |  |  |  |  |  |  |
| 2 Pendaftaran Pinjaman - Telah Diluluskan 5 Arahan Bayaran |              |        |  |  |  |  |  |  |
|                                                            |              |        |  |  |  |  |  |  |
| 3 Jadual Bayaran Balik Manual 6 Pemindahan Pinjaman        |              |        |  |  |  |  |  |  |
|                                                            |              |        |  |  |  |  |  |  |
|                                                            |              |        |  |  |  |  |  |  |
|                                                            |              |        |  |  |  |  |  |  |
|                                                            | Keluar       |        |  |  |  |  |  |  |

### JABATAN AKAUNTAN NEGARA MALAYSIA

# ARAHAN KERJA SISTEM PERAKAUNAN BERKOMPUTER STANDAD KERAJAAN NEGERI (SPEKS)

| MODUL                |            | PINJAMAN                              |   |                 |     |
|----------------------|------------|---------------------------------------|---|-----------------|-----|
| TAJUK                |            | ARAHAN BAYARAN – PINJAMAN YANG DIBERI |   |                 |     |
| <b>RUJUKAN DOKUN</b> | <b>IEN</b> |                                       |   | MUKA SURAT      | 2/3 |
| KELUARAN             | 1          | PINDAAN                               | 0 | TARIKH UBAHSUAI |     |
|                      |            |                                       |   |                 |     |

2.2 Skrin seperti berikut akan dipaparkan.

| Arahan Bayaran 21/06/2007                                                                         |            |  |  |  |  |  |  |
|---------------------------------------------------------------------------------------------------|------------|--|--|--|--|--|--|
| Pertanyaan Tambah Edit Batal Batal Line Kommit Semak Lulus Di Tolak Kosong                        | kan Keluar |  |  |  |  |  |  |
| KERAJAAN NEGERI MELAKA                                                                            |            |  |  |  |  |  |  |
| Tahun Kewangan 2007                                                                               |            |  |  |  |  |  |  |
| SISTEM PINJAMAN                                                                                   |            |  |  |  |  |  |  |
| Jenis Pinjaman                                                                                    |            |  |  |  |  |  |  |
| No. Akaun No. Pendaftaran                                                                         |            |  |  |  |  |  |  |
| Perihal Pinjaman                                                                                  |            |  |  |  |  |  |  |
|                                                                                                   |            |  |  |  |  |  |  |
| Jumlah Pinjaman (RM) Tempoh Bayaran Balik Kadar Faedah                                            |            |  |  |  |  |  |  |
| Jenis Bayaran P - Pengeluaran Pinjaman Jenis Baucar C Baucar Bayaran C Baucar Jurnal              |            |  |  |  |  |  |  |
| Peperina                                                                                          |            |  |  |  |  |  |  |
| Catatan                                                                                           |            |  |  |  |  |  |  |
| No,Arahan Bayaran No, Jurnal Tarikh Arahan Bayaran / Jurnal                                       |            |  |  |  |  |  |  |
|                                                                                                   |            |  |  |  |  |  |  |
| Pengeluaran Pinjaman Balik Pinjaman Transsksi Jumat                                               |            |  |  |  |  |  |  |
|                                                                                                   |            |  |  |  |  |  |  |
| Na Duistean Tavilda Na Iadual                                                                     |            |  |  |  |  |  |  |
| No. Rujukan Farikin No. Jaduai Jumlah Pengeluaran<br>Notis Pengeluaran Notis Pengeluaran Keluaran |            |  |  |  |  |  |  |
|                                                                                                   |            |  |  |  |  |  |  |
|                                                                                                   |            |  |  |  |  |  |  |
|                                                                                                   |            |  |  |  |  |  |  |
|                                                                                                   |            |  |  |  |  |  |  |
|                                                                                                   |            |  |  |  |  |  |  |

- 2.3 Klik pada butang Tambah .Secara automatik medan Jenis Pinjaman akan default kepada jenis **1.** Medan Jenis Pinjaman boleh dikunci masuk dengan menekan papan kekunci secara *Ctrl* + *L*.
- 2.4 Masukkan data ke medan No. Akaun. Medan No. Akaun boleh dikunci masuk dengan menekan papan kekunci secara *Ctrl* + *L*.

## JABATAN AKAUNTAN NEGARA MALAYSIA

# ARAHAN KERJA SISTEM PERAKAUNAN BERKOMPUTER STANDAD KERAJAAN NEGERI (SPEKS)

| MODUL           |   | PINJAMAN                              |   |                 |     |
|-----------------|---|---------------------------------------|---|-----------------|-----|
| TAJUK           |   | ARAHAN BAYARAN – PINJAMAN YANG DIBERI |   |                 |     |
| RUJUKAN DOKUMEN |   |                                       |   | MUKA SURAT      | 3/3 |
| KELUARAN        | 1 | PINDAAN                               | 0 | TARIKH UBAHSUAI |     |

- 2.5 Setelah No Akaun dipilih, maklumat bagi medan medan berikut akan dijana secara auto oleh sistem berdasarkan maklumat yang telah diisi di butang 1 (Pendaftaran Pinjaman Telah Diluluskan) :
  - a. No. Pendaftaran
  - b. Perihal Pinjaman
  - c. Jumlah Pinjaman
  - d. Tempoh Bayaran Balik
  - e. Kadar Faedah
  - f. Jenis Bayaran
- 2.6 Masukkan data pada medan pengeluaran pinjaman. Medan No Rujukan Notis Pengeluaran dikunci masuk dengan menekan papan kekunci secara *Ctrl* + *L*. Maklumat ini adalah berdasarkan maklumat yang telah diisi di butang 4 (Notis Pengeluaran)
- 2.7 Klik butang <u>kommit</u> untuk menyimpan data yang dimasukkan tadi.